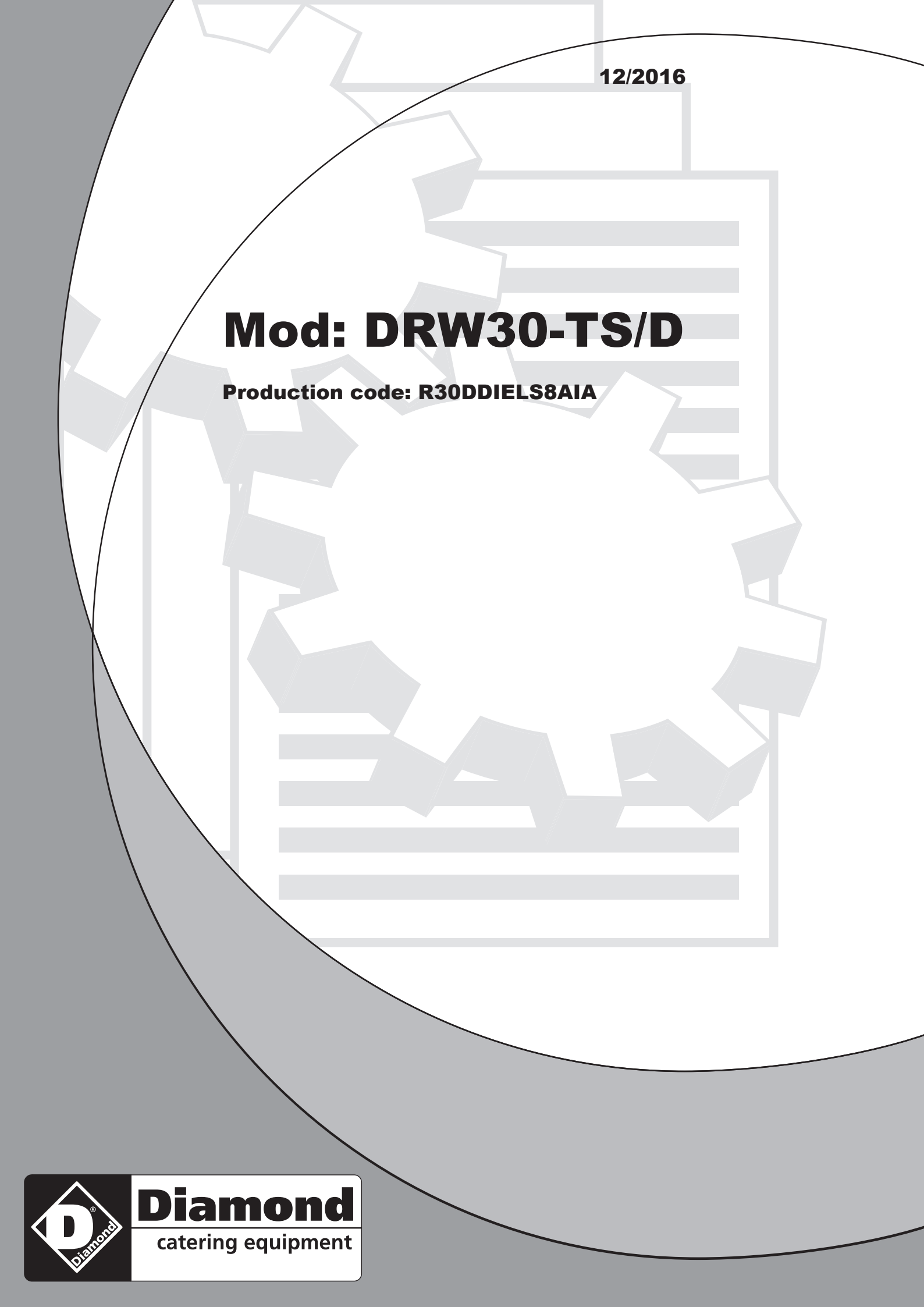

# WASHING MACHINE IM8 CONTROLLED NOTICE FOR DISTRIBUTOR

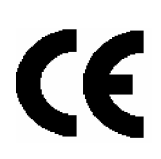

1

#### Index

| 1. INTRODUCTION                    | 3 |
|------------------------------------|---|
| 2. INFORMATION FOR TECHNICIAN      | 3 |
| 3. TECHNICAL AREA PASSWORD         | 3 |
| 4. TECHNICAL AREA: PAYMENT SYSTEMS | 3 |
| 5. NEW WIZARD INSTALLATION         | 4 |
| 6. WIZARD UPDATING                 | 5 |
| 7. WIZARD: TROUBLESHOOTING         | 6 |
| 8. MOTORIZED DOOR CLOSING SYSTEM   | 7 |

#### **1. INTRODUCTION**

**INDEX** 

This manual explains how to program the IM8 computer equipping IMESA industrial washing machines.

It is written in compliance with European Community Directives in force. This manual is addressed to installer and user, whose need to fully understand the here given instructions before to work on the machine. This manual must always be available, in case it should be lost or damaged, ask for a new one to the manufacturer.

The manufacturer is not responsible for any consequence caused by a not proper use of the machine because of the misreading of this manual.

The manufacturer reserves itself the right to modify the characteristics mentioned in this manual or the characteristics of each machine.

Some pictures of this manual may differ from reality for some particulars or for some parts mounted on the machine.

Drawing and technical data may be modified without any previous notice

Manual and its attachments are parts themselves of the machine, so they must be kept together the machine and follow it in case of sale to another user.

Attachments and exploded view with spare parts list can be retrieved in IMESA web site restricted area. Before to access to the manufacturer technical area be sure that the machine serial number is available.

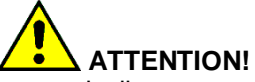

The manufacturer declines any responsibility about possible errors contained in this manual because of printing, translation or writing imprecision. The manufacturer reserves itself the right to make any necessary modification to the machine without affecting any machine essential characteristic. It is forbidden the copying, also partially, of the text or of the pictures of this manual without any previous manufacturer authorization.

# 2. INFORMATION FOR TECHNICIAN INDEX

All the next information are integrating the already available user manual.

User manual and installer manual, delivered with the machine, are still valid.

# 3. TECHNICAL AREA PASSWORD

The technical area password is %22222+; the access to technical area allows to change the parameters and the machine configurations, therefore it is compulsory to know the machine characteristics.

### 

The manufacturer is not responsible for damages to peoples, animals, objects or malfunctioning caused by changes made in this area.

#### 4. TECHNICAL AREA: PAYMENT SYSTEMS INDEX

In the technical area there is a menu dedicated to the machine configuration in case the machine needs to work with a payment system. The menu is called COIN MECHANISM TYPE+ and it is composed by the following options:

- NOT INSTALLED
- CENTRAL CASH
- COIN BOX

Select the wished system payment and confirm touching OK.

In case the option CENTRAL CASH is selected, the system will ask to identify the machine with a serial number which will identify the machine on the central cash (in the example the nr. 2): use the key <del>to and </del> **We** and **We** and **We** are a set of the machine and **We** and **We** and **We** are a set of the machine and **We** and **We** and **We** are a set of the machine and **We** and **We** are a set of the machine and **We** and **We** are a set of the machine and **We** are a set of the machine and **We** and **We** are a set of the machine and **We** and **We** are a set of the machine and **We** are a set of the machine and **We** and **We** are a set of the machine and **We** are a set of the machine and **We** are a set of the machine and **We** are a set of the machine and **We** and **We** are a set of the machine and **We** are a set of the machine and **We** are a set of

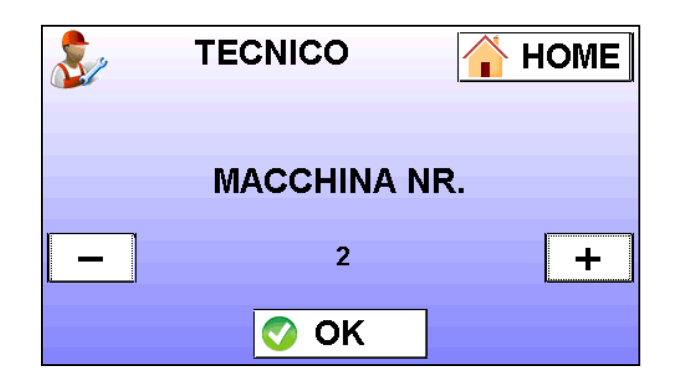

Once the payment system is set, the parameter MACHINE BUSY WITH+ will appear among the TECHNICIAN parameters.

This parameter is used in case the machine set payment system is % ENTRAL CASH+, and allows to decide the logic of the machine busy signal to the central cash. If the parameter value is:

- C1.5: ON, then: When the machine is on and a program is
  - running the machine busy signal is high.When the machine is on and no programs are running the machine busy signal is low.
- C1.5: OFF (standard IMESA in case of LAUNDRY POINT central cash), then:
  - When the machine is off or when the machine is on and a program is running the machine busy signal is low.
  - When the machine is on and no programs are running the machine busy signal is high.

NOTE: in case the set payment system is a coin box, the parameter MACHINE BUSY WITH+must assume value C1.5: ON+ In this case the coin box can be disabled while the program is running (additional credit is not accepted and coins are expelled).

When the payment system is set, among the TECHNICIAN parameters appears % JME TO RESET THE CREDIT+(from 5qto 30q default 30q). With this parameter is possible to set the time after which the possible residual credit will be brought to zero.

NOTE: menus dedicated to the coin op machines are visualized only if IM8 is set with a payment system. About the system working and user basic parameters, please refer to IM8 PROGRAM MANUAL (<u>link</u>).

# 5. NEW WIZARD INSTALLATION INDEX

To install WIZARD IM8, the set up file needs to be available.

The set up files has extension %zip+ and a dimension of about 150.000KB.

The file name presents this form: **%**M8W109.zip+: the figures following the letter **%**V+ refer to the software version (1.09, in the example).

The file must be uploaded in the  $\mathcal{L}+$  of the computer.

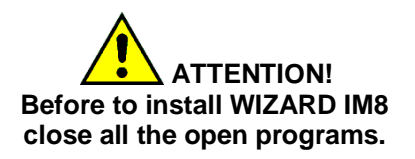

Extract to %:\+the zip file.

During the extraction a password will be asked. Starting from IM8W rel. 1.08 the password is mesaspa+(lowercase).

Once the extraction is finished, in %: + will appears two directories:

- VOLUME
- IM8W

Enter in the directory %::\VOLUME+ and start % etup Installer+:

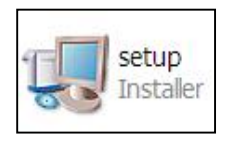

During the installation, confirm the default addresses and accept the contractual conditions. The following windows appears:

| и имв                                                                                                    |        |
|----------------------------------------------------------------------------------------------------|--------|
| Destination Directory<br>Select the primary installation directory.                                                                                                    |        |
| All software will be installed in the following location(s). To install software into a different<br>location(s), click the Browse button and select another directory. |        |
| Directory for IM8<br>C:\M8W\<br>Browse                                                                                                    |        |
| Directory for National Instruments products<br>C:Programmi/National Instruments\<br>Browse                                                                              |        |
| <pre></pre>                                                                                                    | Cancel |

Confirm clicking on NEXT, it will appear:

| 19 IMB                                                                                                    |
|----------------------------------------------------------------------------------------------------|
| License Agreement<br>You must accept the license(s) displayed below to proceed.                                                                                                    |
| CONTRATTO DI LICENZA PER SOFTWARE NATIONAL INSTRUMENTS                                                                                                    |
| AVVERTENZA QUESTO E UN CONTRATTO. PRIMA DI SCARICARE IL SOFTWARE E/O COMPLETARE<br>LINISTALLAZONE, LEGGERE ATTENTAVENTE QUESTO CONTRATTO. SCARICANDO IL PROGRAMMA<br>E/O CLICOLONDO SUL TASTO PER COMPLETARE LINISTALLAZIONE, LELA CETTA I TERMIN DI<br>QUESTO CONTRATTO ED ACCETTA ALTRESI DI ESSERE SOTTO POSTO ALLE OBBLIGAZIONI<br>PRATE DEL PRESENTE CONTRATTO E DA SCARICA DE LOSSERE OBLIGATO AN RELATIVI TERMINE CONDIZIONE<br>CLICCHI LAPPOSITO TASTO PER CANCELLARE LINISTALLAZIONE, NON INISTALLI NE UTILIZZI LI<br>SOFTWARE E LO RESTITUSCA NEL TERMINE DI TRENITA (30) GIORNI DULLA DATA DI ACCUISTO<br>(UNITAMENTE A TUTTA LA DOCUMENTAZIONE SCRITTA DI ACCOMPAGNAVIENTO ED AI RELATIVI<br>CONTENTE E A TUTTA LA DOCUMENTAZIONE SCRITTA DI ACCOMPAGNAVIENTO ED AI RELATIVI<br>CONTENTO IL DI COLO IN CUI LO HA ACQUISTATO. TUTTI I PRODOTTI RESI SARANNO<br>SOGGETTI ALLA PROCEDURA DI RESTITUZIONE NO INSTALLI DI DI CONDITI RESI<br>O DI MUEL DATO MOMENTO. |
| Of accept the License Agreement                                                                                                    |
|                                                                                                    |
| <pre></pre>                                                                                                    |

Select ‰ACCEPT+ and click on ‰EXT+. It will appear:

| иу імв                                                                                                    |
|----------------------------------------------------------------------------------------------------|
| License Agreement<br>You must accept the license(s) displayed below to proceed.                                                                                                    |
| LICENSE AGREEMENT<br>BEFORE YOU CLICK ON THE ACCEPT BUTTON AT THE END OF THIS AGREEMENT,<br>CAREFULLY READ ALL THE TERMS AND CONDITIONS OF THIS AGREEMENT. BY<br>CLICKING ON THE ACCEPT BUTTON, YOU ARE CONSENTING TO BE BOUND BY<br>AND ARE BECOMING A PARTY TO THIS AGREEMENT. IF YOU DO NOT AGREE TO<br>ALL OF THE TERMS OF THIS AGREEMENT, CLICK THE "DO NOT ACCEPT" BUTTON<br>AND DO NOT DOWNLOAD AND/OR USE THIS INTELLECTUAL PROPERTY.<br>Readers of this document are requested to submit to Interchangeable Virtual Instruments, Inc.<br>("Licensor"), with their comments, notification of any relevant patent rights or other intellectual<br>property rights of which they may be aware which might be infringed by any use of this intellectual<br>property, software, or specification (the "Intellectual Property"), as appropriate, and to provide<br>supporting documentation. |
| Enccept the License Agreement O I do not accept the License Agreement.                                                                                                    |
| Kack Next>> Qancel                                                                                                    |

Select ‰ACCEPT+ and click on ‰EXT+. It will appear:

| ру імв                                                                                                  |       |
|----------------------------------------------------------------------------------------------------|-------|
| Start Installation<br>Review the following summary before continuing.                                   |       |
| Adding or Changing<br>• NI-VISA 45.1<br>Bun Time Support                                                |       |
| Click the Next button to begin installation. Click the Back button to change the installation settings. |       |
| Save File C                                                                                             | ancel |

Click on % EXT+, the loading window will appear:

| 🛒 IM8                                                         |        |
|---------------------------------------------------------------|--------|
|                                                               |        |
|                                                               |        |
| Overall Progress                                              |        |
| Currently installing NI Math Kernel Libraries. Part 20 of 26. |        |
|                                                               |        |
|                                                               |        |
|                                                               |        |
|                                                               |        |
| << Back Next >>                                               | Cancel |

Alla fine del caricamento appare la seguente schermata:

| Installation Complete                            |         |         |       |
|--------------------------------------------------|---------|---------|-------|
| The installer has finished updating your system. |         |         |       |
|                                                  |         |         |       |
|                                                  |         |         |       |
|                                                  |         |         |       |
|                                                  |         |         |       |
|                                                  |         |         |       |
|                                                  |         |         |       |
|                                                  |         |         |       |
|                                                  | << Back | Next >> | Einis |

To close the installation click on FINISH. Restart the computer.

To start the program WIZARD IM8, enter in the directory %: IM8W+and click on the icon IM8W of the file %: M8.exe+:

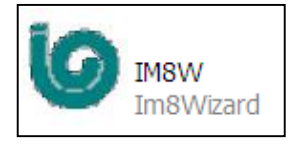

To make quicker the program start, create a link to the file **%**M8W.exe+on your desktop.

# 6. WIZARD UPDATING

To update WIZARD IM8, the new zipped installation file must be available.

Import the new zipped file inside the directory C:\IM8W which already exist in the PC hard drive. Extract the zipped file.

The new files will replace the existing ones, so the following window will appear:

| Conferma sosti           | tuzione file                   |               |
|--------------------------|--------------------------------|---------------|
| ll se<br>Volume\bin\dp\r | guente file esiste<br>data.cab | già           |
| Vuoi sostituire il fi    | le esistente                   |               |
| 6.635.66<br>modific      | 69 bytes<br>a permessa - 30/   | 05/2011 13.39 |
| con il seguente?         |                                |               |
| 6.635.66<br>modific      | 69 bytes<br>a permessa - 30/   | 05/2011 13.39 |
| Si                       | Sia Tutti                      | Rinomina      |
| <u>N</u> o               | No a T <u>u</u> tti            | Annulla       |

Select the option % es all+, the existing files will be overwritten with the new ones.

From this point the procedure will be the same described in the previous paragraph.

Enter in the directory %::\VOLUME+ and start %setup Installer+:

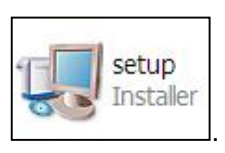

ATTENTION! At the end of the program updating, control if the program was correctly installed.

Start IM8W and open the menu Help\Info:

| 1.<br>1.<br>1.<br>1.<br>1.<br>1.<br>1.<br>1.<br>1.<br>1.<br>1.<br>1.<br>1.<br>1 |                |
|---------------------------------------------------------------------------------|----------------|
| File Edit Impostazioni Servizi                                                  | Help           |
|                                                                                 | Info<br>Readme |

The following windows will open, the release number must match with the new installed (1.09, in the example):

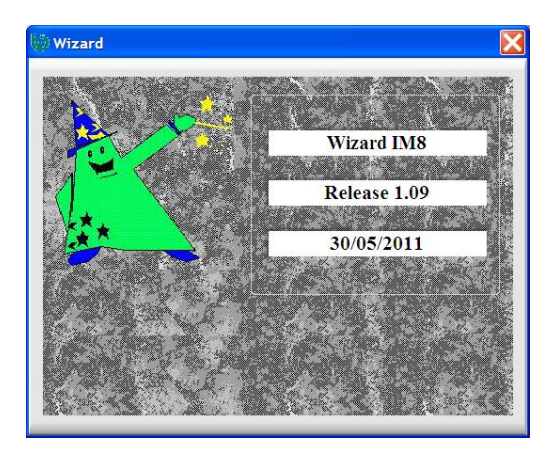

NOTE: during the updating the folder DATABASE is not updated or modified. The program folders are not modified.

# 7. WIZARD: TROUBLESHOOTING INDEX

During WIZART IM8 installation or use some alarms may appears, this alarm may prevent one or more operations.

The next paragraphs are highlighting a list of possible alarms and their solution.

| ×               |
|-----------------|
| nd that you can |
|                 |
|                 |

PROBLEM: this pop-up may appear in case of installation: it means that the unzip operation was not correctly done or not completed.

SOLUTION: unzip again the files and control that the operation is correctly and completely carried out. If the operation has not success, ask for the not zipped %M8W+(17,5 MB) and %CUUME+(156 MB) files and install them.

| (2)                                                                                    | _ |
|----------------------------------------------------------------------------------------|---|
| 6                                                                                      | ( |
| Errore nell'inizializzazione della porta di comunicazione !<br>Error code :-1073807343 |   |
| ОК                                                                                     |   |

PROBLEM: this pop-up may appear at the IM8W start moment: it means the door initialized for communication is already used by another hardware.

SOLUTION: Disconnect the hardware and restart the PC.

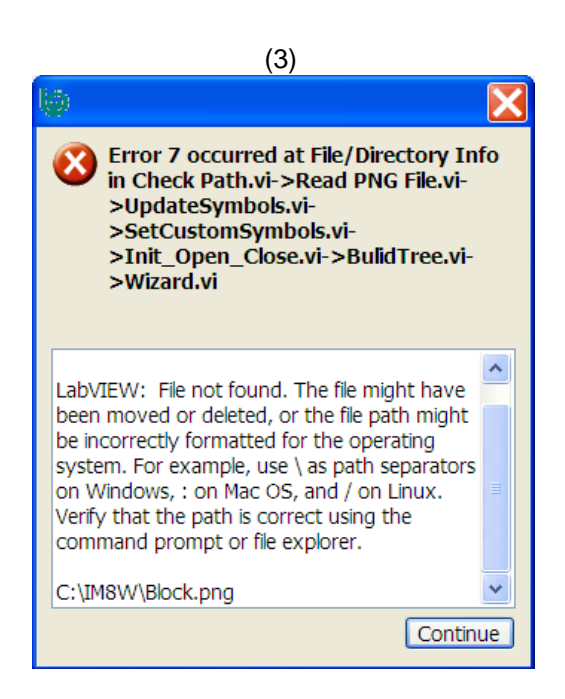

PROBLEM: this pop-up may appear at the start moment: it means that the unzip of the %ping+block was not correctly or completely done. SOLUTION: see point (2): link.

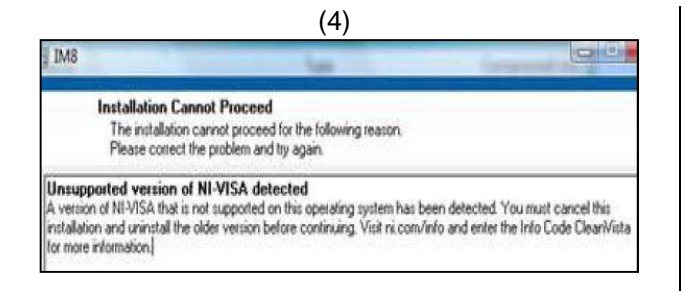

PROBLEM (VISTA OPERATING SYSTEM): a conflict with the previous installed IM8W version was verified.

SOLUTION: uninstall the IM8W previous version and start again the installation procedure.

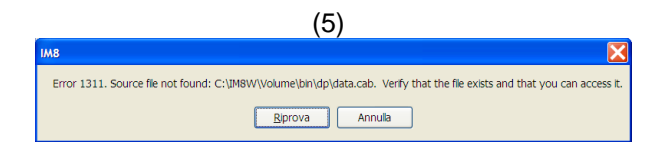

PROBLEM: it may appear after the VOLUME setup was started.

SOLUTION: the original file unzip was not correctly done. The VOLUME directory needs to be deleted and the unzip operation needs to be done again.

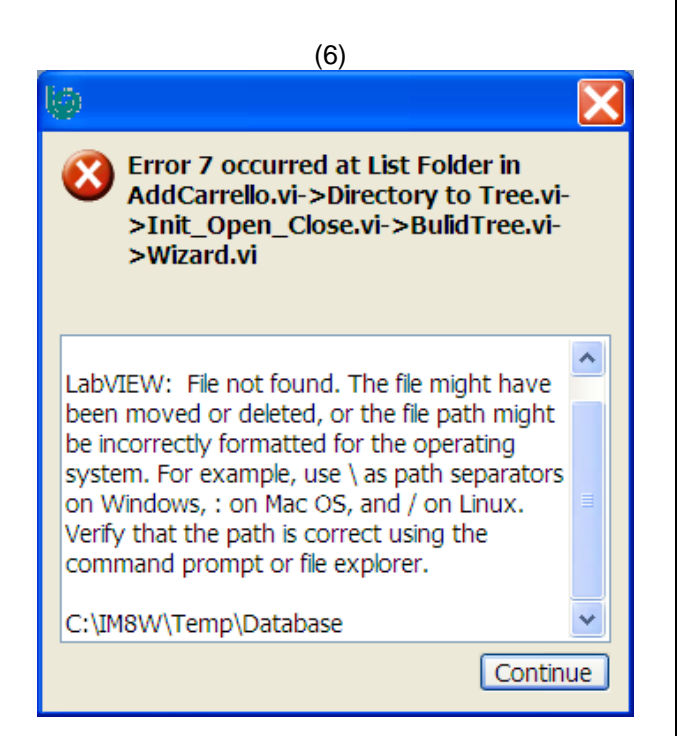

PROBLEM: it can appear at the program start and it means that the original zipped file was not correctly extracted

SOLUTION: see point (2): link.

| Messaggio |                  |                        |                 |            |  |
|-----------|------------------|------------------------|-----------------|------------|--|
| C:\IM8W   | \IM8W108.zip: Pe | arola chiave errata pe | er Volume\bin\d | o\data.cab |  |
|           |                  |                        |                 |            |  |
|           |                  |                        |                 |            |  |
|           |                  |                        |                 |            |  |
|           |                  |                        |                 |            |  |
|           |                  |                        |                 |            |  |
|           |                  |                        |                 |            |  |
|           |                  |                        |                 |            |  |
|           |                  |                        |                 |            |  |
|           |                  |                        |                 |            |  |
|           |                  |                        |                 |            |  |
|           |                  |                        |                 |            |  |
|           |                  |                        |                 |            |  |
|           |                  |                        |                 |            |  |

PROBLEM: the used password is not correct.

SOLUTION: close the procedure and start it again.

|            | (8)                                     | )                                                                                                    |
|------------|-----------------------------------------|----------------------------------------------------------------------------------------------------|
| Compre     | essed (zipped) Folders Erro             | r X                                                                                                    |
|            | Windows cannot complete the extraction. |                                                                                                    |
| -          | The destination file coul               | d not be created.                                                                                                    |
|            |                                         | OK                                                                                                    |
|            |                                         | Automation and a second                                                                                                    |
|            |                                         |                                                                                                    |
|            |                                         |                                                                                                    |
|            | (0)                                     |                                                                                                    |
|            | (9)                                     | <u>ک</u>                                                                                                    |
| <b>(</b> ) |                                         | Error 1026 occurred at Close<br>Reference in Traduttore.vi-<br>>ChangeLingua.vi->Program.lvclass:<br>PutDataOnTheTreeArray.vi->Wizard.vi |
| ERROR      | E durante la traduzione!                | Possible reason(s):                                                                                                    |
|            | ОК                                      | LabVIEW: VI Reference is invalid.                                                                                                    |

PROBLEM: translation in languages different from Italian are not complete.

SOLUTION: update WIZARD IM8W at the version 1.10.

# 8. MOTORIZED DOOR CLOSING SYSTEM INDEX

The door is closed and open by a motorized system.

The door working is determined by the opening and closing of three end switch, which are respectively called:

- 1. Door present
- 2. Door closed
- 3. Zero motor

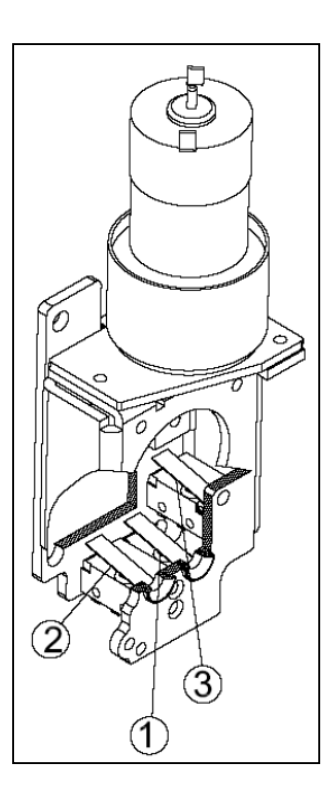

The three end switch are closed or opened by the corresponding pin (see the number in the pictures)

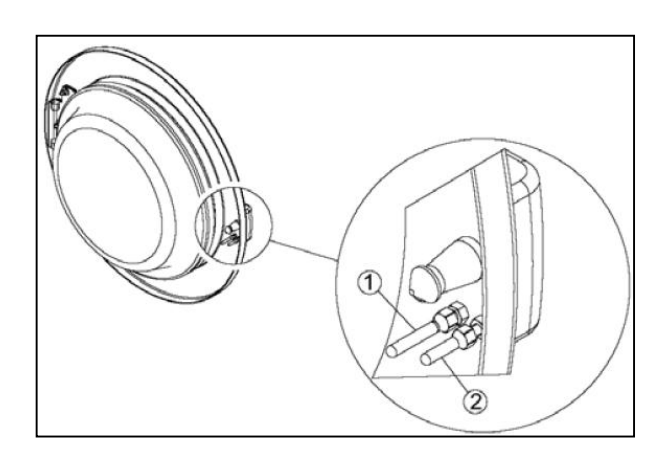

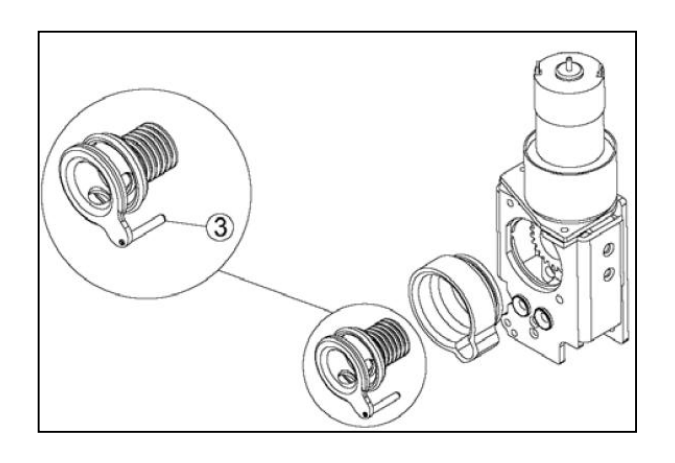

The cycle can be started only if the end switch nr. 1 is closed.

This condition is verified when the user set ajar the door to the machine until the %LACK+can be heard, this sound is confirming that the tang is into the lock system.

When the tang is inserted, the end switch nr 1 must be recognized as closed, otherwise the cycle cannot start.

Touching the icon START, the cycle is started and the motorized door closing system begins to advance (the door move to the outer drum).

The motorized closing system advance until the end switch nr 2 closes. This operation must be completed within a maximum time called WDT DOOR CLOSING (from 0,0+ to 40,0+, default 20,0+).

If the WDT expires, the display shows highlighted in red the alarm % WDT DOOR CLOSING EXPIRED+. The motorized closing system stops and reverses the movement until the door is opened.

Please note that if the WDT expires the following operation must be done:

- unscrew and bring the corresponding pin to the outer drum (DOOR CLOSED), in this way its route should be shorter (the gasket tightness must be kept)
- Make the WDT longer (be sure the advancement is not too much to avoid the possible closing system, or parts of it, breaking).

The pin nr2 position determine the condition of door closed (the door is tightening to water).

During the time the door gasket could became harder.

Making shorter this pin, it is possible to make longer the door advancement and make stronger the door gasket pressure against the machine front (shorter is the pin, stronger will the pressure exercised on the gasket between the door and the machine front).

In the closing step is acting also the parameter of additional time ADVANCING AFTER DOOR CLOSING which allows the end switch to reach the stable equilibrium position (safety closing).

This parameter can be set with value 0 or from 1+ to 3+, default 2+. When the end switch nr. 2 closes, the motor does not stop immediately, instead it goes on for other 2+ (default value) taking off the pin from the electrical not stable equilibrium position.

During the door closing, the end switch nr 3 (ZERO MOTOR) position is not taken in consideration, unless an explicit command of stop.

In effect, if during the door closing the user should touch STOP, IM8 memorized the choice and:

- if ZERO MOTOR (3) is closed: the movement is immediately reversed and the door opens again (until ZERO MOTOR switch is opened)
- if ZERO MOTOR (3) is open: it waits for the ZERO MOTOR closing, then the movement is reversed and the door opens again (until ZERO MOTOR is open)

This behavior is necessary to make the ZERO MOTOR open/close and close/open change in different points.

In case of opening the DOOR PRESENT end switch (nr. 1) is irrelevant. When the machine completed the cycle (or the cycle is interrupted) IM8 wait for the safety time, check the water level and the temperature inside the drum and later it starts the door opening by itself.

The door continues to open until the pin (3) opens the corresponding end switch (ZERO MOTOR). This operation is controlled by two watchdog timers:

- A: the maximum time taken by the DOOR CLOSED pin (2) to come out from the corresponding end switch (making it open): it is called WDT DOOR OPENING (from 0,1+to 5+, default 4,5+)
- B: the maximum time taken by the door lock to completely open (opening of the ZERO MOTOR (3) end switch): it is called WDT ZERO MOTOR (from 0,0+ to 40,0+, default 20,0+)

If the case A is verified, the screen shows ‰/DT DOOR OPENING EXPIRED+, the door lock motor stops. The screen alarm stays until the screen is touched. As soon as the screen is touched, the door lock motor starts again until the ZERO MOTOR end switch is open.

If the case B is verified, the screen shows %/DT ZERO MOTOR EXPIRED+, the door lock motor stops. The screen alarm stays until the screen is touched. As soon as the screen is touched, the homepage appears on the screen. During the opening step also the additional time parameter (ADVANCE AFTER ZERO MOTOR) is taken in consideration, in order to reach a stable equilibrium position of the end switch (safe opening). This parameter can be set with value 0 or form 1+to 10+, default value is 0,1+:

When the end switch (3) is opened, the motor does not stop immediately, instead it goes back for other 0,1+taking off the pin from the electrical instable equilibrium position.

#### NOTES

- The motorized lock speed is more or less

0,3mm/sec: when the ADVACE AFTER DORO CLOSED (2) and the ADVANCE AFTER ZERO MOTOR (3) additional times are the motorized lock speed must be taken in consideration.

- All the parameters referring the motorized door locking systems are listed in the TECHNICAL area in the DOOR MENU.
- Advance or back movement of the motorized door system can be made manually, in the technical AREA, using the charge test function:
  - MOTIN: makes the door goes back from the machine to the user
  - MOTAV: makes the door goes ahead from the user to the machine
- The buzzer associated with the door closing movement is on by default: it can be disabled modifying its value in the DOOR MENU:
  - DISABLE BEEP = YES: motorized door closing noiseless
  - DISABLE BEEP = NO: motorized door closing with buzzer